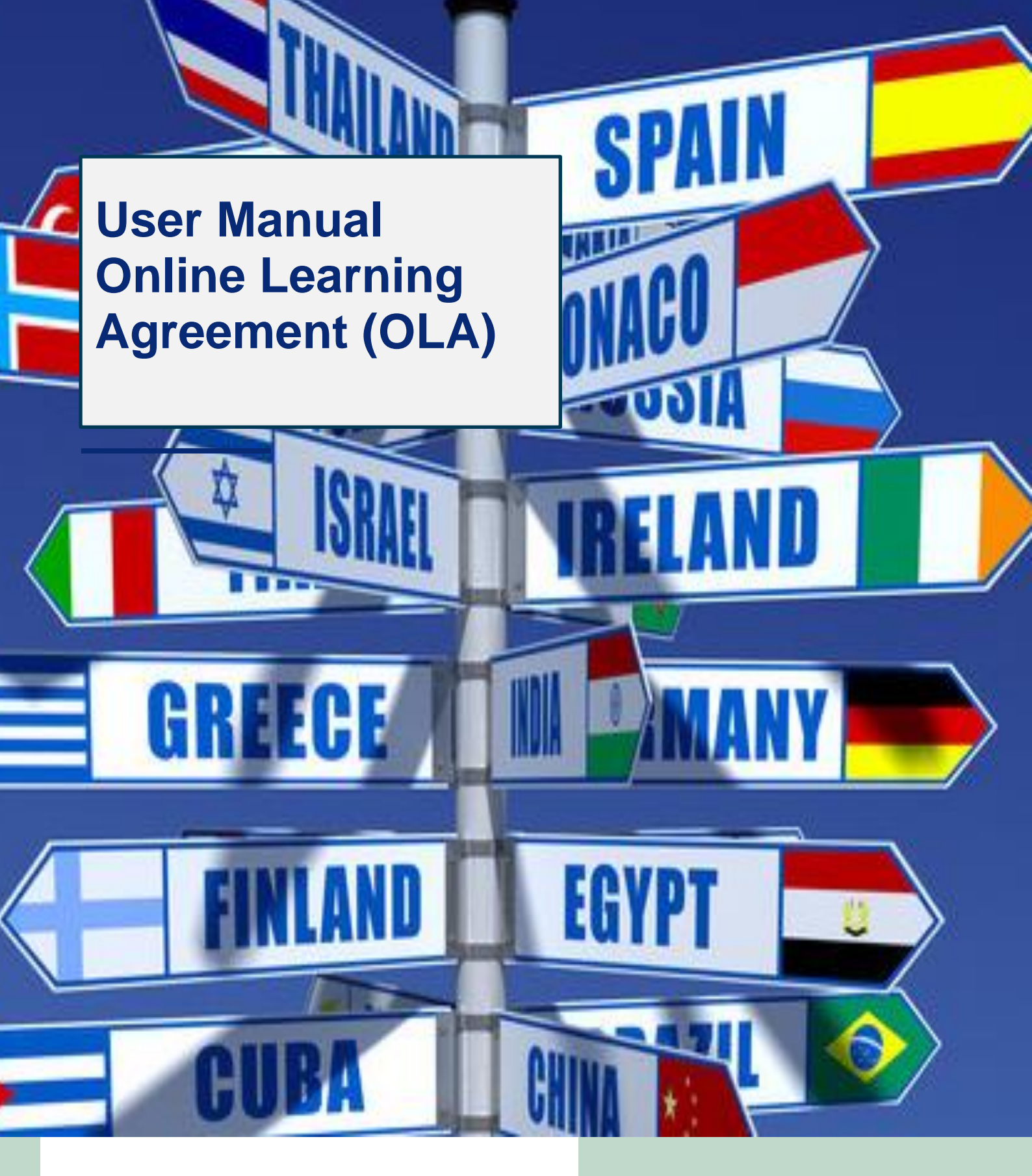

2021

AGROCAMPUS OUEST Created by : Léa Bouillé

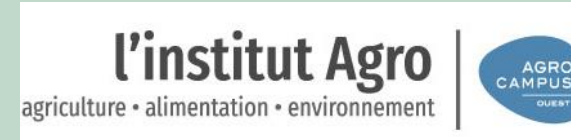

#### Learning Agreement

The learning agreement is a compulsory document in the framework of your Erasmus exchange and must be signed before the beginning of your mobility by you, the coordinator of your home university and the Agrocampus Ouest coordinator (Angers: Aurélie Guineberteau / Rennes: Christelle Harché). It includes the list of courses (title, code, number of ECTS / number of hours). In order to facilitate the administrative procedures, the learning agreement is now to be filled in and signed via the Erasmus + mobile application or on the online platform Online Learning Agreement.

The following guidelines will help you to register on this platform, to fill in the learning agreement and sign it. Once signed by you, it will automatically be sent to the indicated coordinator at your home university for validation and signature.

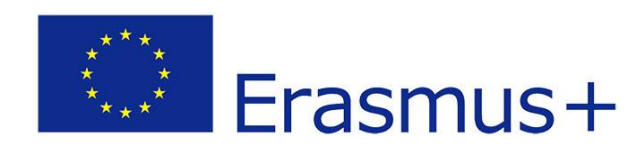

# 1. Create your « ERASMUS+ profile »

#### Click on the following link :

https://www.learning-agreement.eu/

#### Click on « LOGIN TO ACCESS YOUR LEARNING AGREEMENT » then on « Log in »

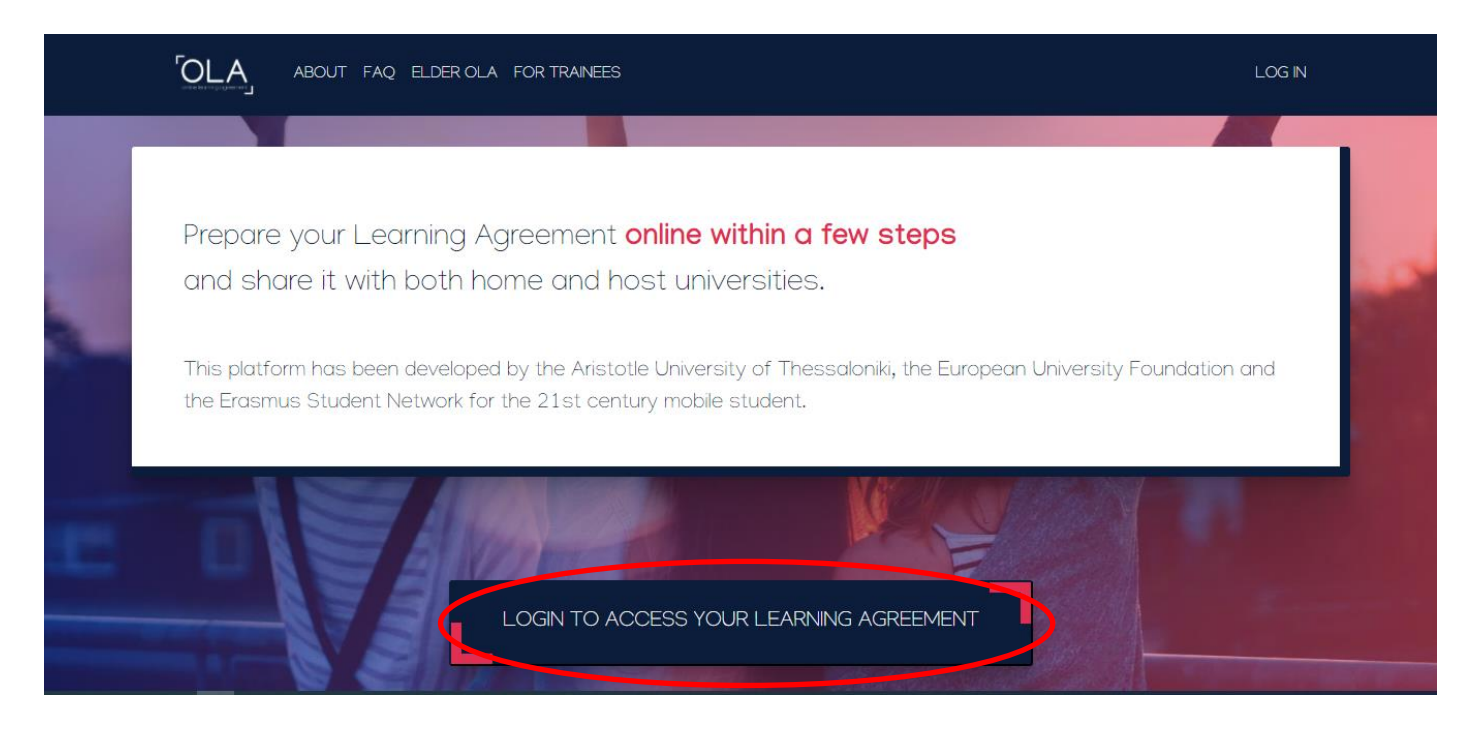

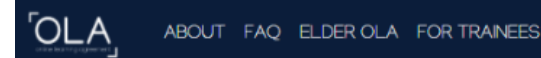

LOGI

# My account

Log in

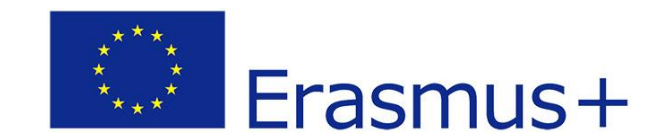

# 2. Enter the name of your home institution.

| MyAcademicID                                                                              |   |
|-------------------------------------------------------------------------------------------|---|
| Login with<br>Agrocampus Ouest<br>Examples: University of Bologna, name@auth.gr,<br>Unimb | × |
| Unimib<br>AGROCAMPUS OUEST<br>agrocampus-ouest fr                                         | > |
| Login with eIDAS                                                                          |   |
|                                                                                           |   |

Indicate your name, first name, home university\_email address and username (example : firstnamename).

| ဂိ <b>ိုedu</b> Ti                                                        | EAMS Registrar                                                  | E Form | Submitted registrations | 🗭 Sign out |
|---------------------------------------------------------------------------|-----------------------------------------------------------------|--------|-------------------------|------------|
| MyAcademicII                                                              | D Registration                                                  |        |                         |            |
| Name*                                                                     | Fisrt name NAME                                                 |        |                         |            |
| E-mail*                                                                   | •                                                               |        |                         |            |
| Username*                                                                 | firstnamename     A username that will be provided to services. |        |                         |            |
| MyAcademicID Acceptable Us                                                | e Policy                                                        |        |                         |            |
| I have read and agreed<br>with the MyAcademicID<br>Acceptable Use Policy* | Confirm                                                         |        |                         |            |
|                                                                           | Submit                                                          |        |                         |            |
|                                                                           |                                                                 |        |                         |            |

A confirmation email will be sent to the indicated email address.

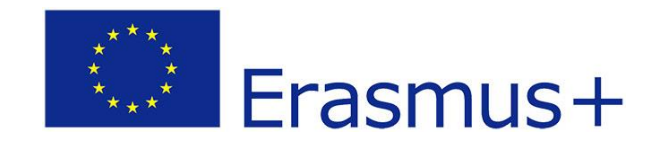

# 3. Enter your personal information :

#### Field of education :

- Agriculture (081)
- Horticulture (0812)
- Landscape (0731)

#### Study Cycle:

Bachelor or equivalent first cycle (EQF level 6) Master or equivalent second cycle (EQF level 7) Doctorate or equivalent third cycle (EQF level 8)

| Firstname *          |                    | Lastname *    |   |
|----------------------|--------------------|---------------|---|
| Date of birth *      | Gender *           | Nationality * |   |
| jj/mm/aaaa 📋         | - Select a value - | ÷             | 0 |
| Field of education * |                    | Study cycle * |   |
|                      |                    | 0             | 0 |

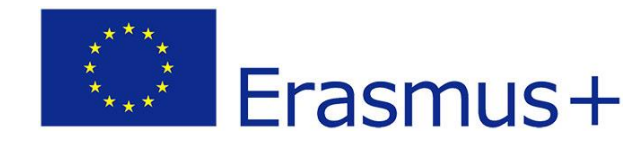

# 4. Click on Create New :

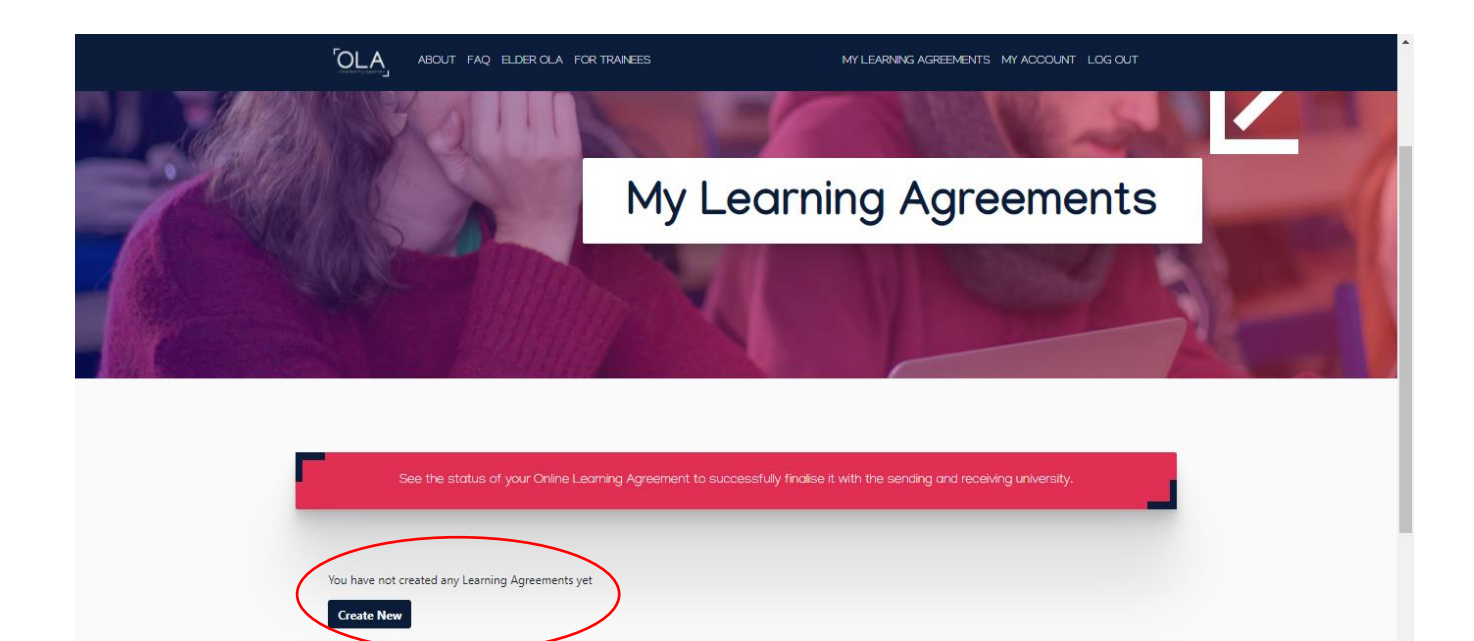

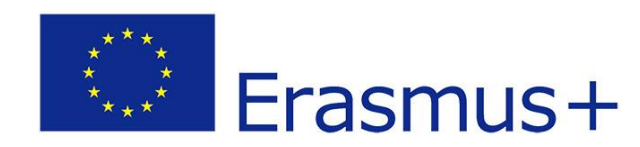

5. <u>SENDING INSTITUTION</u>: Choose the name of your home university, then the name and email address of the responsible person at the Sending Institution, who will have the authority to approve the Learning Agreement.

| nding                                                                                                    |                                                                                                    |
|----------------------------------------------------------------------------------------------------|----------------------------------------------------------------------------------------------------|
| ing ing                                                                                                    |                                                                                                    |
| Sending Institution                                                                                                    |                                                                                                    |
|                                                                                                    |                                                                                                    |
| Country *                                                                                                    |                                                                                                    |
| France x                                                                                                    |                                                                                                    |
| Name *                                                                                                    |                                                                                                    |
| INSTITUT SUPERIEUR DES SCIENCES AGRONOMIQUES, AGROALIMEN                                                                                                    | ITAIRES, HORTICOLES ET DU PAYSAGE                                                                                                    |
| Faculty/Department                                                                                                    |                                                                                                    |
|                                                                                                    | Francis Code *                                                                                                    |
| Address *                                                                                                    | Erasmus Code -                                                                                                    |
|                                                                                                    |                                                                                                    |
| Sending Responsible Person                                                                                                    | Sending Administrative Contact Person                                                                                                    |
| First name(s) *                                                                                                    | First name(s)                                                                                                    |
|                                                                                                    |                                                                                                    |
| Last name(s) *                                                                                                    | Last name(s)                                                                                                    |
|                                                                                                    |                                                                                                    |
| Position *                                                                                                    | Position                                                                                                    |
|                                                                                                    |                                                                                                    |
| Email *                                                                                                    | Email                                                                                                    |
|                                                                                                    |                                                                                                    |
| Phone number                                                                                                    | Phone number                                                                                                    |
|                                                                                                    |                                                                                                    |
|                                                                                                    | Administrative contact person: person who provides a link for administrative<br>information and who, depending on the structure of the higher education<br>institution, may be the departmental coordinator or works at the international<br>relations office or equivalent body within the institution. |
| Responsible person at the Sending Institution: an academic who has the authority to<br>approve the Learning Agreement, to exceptionally amend it when it is needed, as<br>well as to guarantee full recognition of such programme on behalf of the<br>responsible academic body. The name and email of the Responsible person must be                                                                                                    |                                                                                                    |
| Responsible person at the Sending Institution: an academic who has the authority to<br>approve the Learning Agreement, to exceptionally amend it when it is needed, as<br>well as to guarantee full recognition of such programme on behalf of the<br>responsible academic body. The name and email of the Responsible person must be<br>filled in only in case it differs from that of the Contact person mentioned at the top<br>of the document. |                                                                                                    |

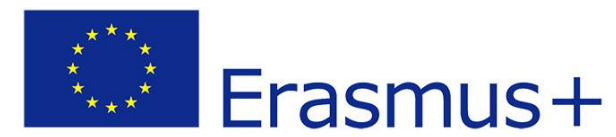

# 6. <u>RECEIVING INSTITUTION</u>: Choose the country then « Institut Supérieur des Sciences Agronomiques, Agroalimentaires, Horticoles et du Paysage », the Faculty (Angers or Rennes campus), then the name and email address of the responsible person at Agrocampus Ouest.

<u>Receiving responsible person and Receiving administrative contact person</u> (Angers campus) : Aurélie Guineberteau - <u>aurelie.guineberteau@agrocampus-</u> <u>ouest.fr</u>) - International Exchange Coordinator

<u>Receiving responsible person and Receiving administrative contact person</u> (<u>Rennes campus</u>) : Christelle Harché - <u>christelle.harche@agrocampus-ouest.fr</u> -Outgoing Student Officer

Faculty / Department : Angers campus or Rennes campus

| demic year *                                                                                                    |                                         |
|----------------------------------------------------------------------------------------------------|-----------------------------------------|
| 20/2021                                                                                                    |                                         |
| teceiving                                                                                                    |                                         |
|                                                                                                    |                                         |
| Receiving Institution                                                                                                    |                                         |
| Country *                                                                                                    |                                         |
| Country of the institution                                                                                                    |                                         |
| Name *                                                                                                    |                                         |
| Name of the institution                                                                                                    |                                         |
|                                                                                                    |                                         |
| Receiving Responsible Person                                                                                                    | Receiving Administrative Contact Person |
| First name(s) *                                                                                                    | First name(s)                           |
| Last name(s) *                                                                                                    | Last name(s)                            |
| Position *                                                                                                    | Position                                |
| Email *                                                                                                    | Email                                   |
| Phone number                                                                                                    | Phone number                            |
| Responsible person at the Receiving Institution: the name and email of the Responsible person must be filled in only in case it differs from that of the Contact person mentioned at the top of the document. |                                         |
|                                                                                                    |                                         |
| vious                                                                                                    | Next                                    |

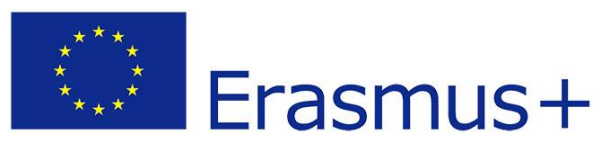

### 7. Fill in the period of your mobility and then « Table A » with the list of Agrocampus Ouest courses you have chosen.

Here is the link to access the course offer at Agrocampus Ouest : <u>https://www.aqrocampus-ouest.fr/international/etudier-aqrocampus-ouest/venir-en-semestre-dechange</u> (FR) and <u>https://international.aqrocampus-ouest.fr/autumn-semester</u> (ENG)

|                                                                                                    |                                                                                                    | Planned end of the me                                                                                                    | obility *                                                                                               |                                              |
|----------------------------------------------------------------------------------------------------|----------------------------------------------------------------------------------------------------|----------------------------------------------------------------------------------------------------|----------------------------------------------------------------------------------------------------|----------------------------------------------|
| jj/mm/aaaa                                                                                                    |                                                                                                    | jj/mm/aaaa                                                                                                    |                                                                                                    |                                              |
| Γable A - Study programn                                                                                                    | ne at the Receiving ins                                                                                                    | stitution *                                                                                                    |                                                                                                    |                                              |
| Component to Table A                                                                                                    |                                                                                                    |                                                                                                    |                                                                                                    | Remove                                       |
| Component title at the Receiving Instit                                                                                                    | ution (as indicated in the course ca                                                                                                    | atalogue) *                                                                                                    |                                                                                                    |                                              |
| An "educational component" is a self-contained<br>components are: a course, module, seminar, labo                                                                                                    | and formal structured learning experience<br>vratory work, practical work, preparation/re                                                                                                    | that features learning outcome<br>esearch for a thesis, mobility wir                                                                                             | s, credits and forms of assessment. Example<br>dow or free electives.                                   | es of educational                            |
| Component Code *                                                                                                    | awarded by the Receiv<br>successful completion                                                                                                    | ving Institution upon                                                                                                    | Semester *                                                                                              |                                              |
|                                                                                                    |                                                                                                    |                                                                                                    | - Select a value -                                                                                      | \$                                           |
|                                                                                                    | "ECTS" system is not in plac<br>located in Partner Countries<br>Bologna process, "ECTS" me<br>relevant tables by the name<br>is used, and a web link to ar<br>should be added.                                         | ce, in particular for institutions<br>s not participating in the<br>seds to be replaced in the<br>e of the equivalent system that<br>n explanation to the system |                                                                                                    |                                              |
| Deleted Component: Component t                                                                                                    |                                                                                                    |                                                                                                    | Confirm                                                                                                 | removal 💌                                    |
| Add Component to Table A                                                                                                    | ceiving Institution describing the                                                                                                    | e learning outcomes: [we                                                                                                    | b link to the relevant info]                                                                            |                                              |
| nk to the course catalogue at the Re                                                                                                    |                                                                                                    |                                                                                                    | hould be available to students before the                                                               | e mobility period at<br>ns offered, the lean |
| nk to the course catalogue at the Re<br>Course catalogue: detailed, user-friendly and u<br>broughout their studies to enable them to m<br>eaching and assessment procedures, the level<br>veople to contact, with information about how<br>his must be an external URL such as http://ex<br>ain language of instruction at the Re | ip-to-date information on the institution<br>ike the right choices and use their time n<br>I of programmes, the individual education<br>y, when and where to contact them. Show<br>ample.com.<br>ceiving Institution * | 's learning environment that s<br>most efficiently. The informatic<br>nual components and the learn<br>w less<br>The level of language                           | n concerns, for example, the qualification<br>ing resources. The Course Catalogue sho<br>e competence * | uld include the nar                          |
| link to the course catalogue at the Re<br>Course catalogue: detailed, user-friendly and u<br>throughout their studies to enable them to ma<br>teaching and assessment procedures, the level<br>people to contact, with information about how                                                                                      | up-to-date information on the institution<br>let the right choices and use their time n<br>of programmes, the individual educatio<br>v when and where to contact them. Show                                            | n's learning environment that s<br>most efficiently. The informatic<br>anal components and the learn<br>w less                                                   | n concerns, for example, the qualification<br>ing resources. The Course Catalogue sho                   | uld inclu                                    |

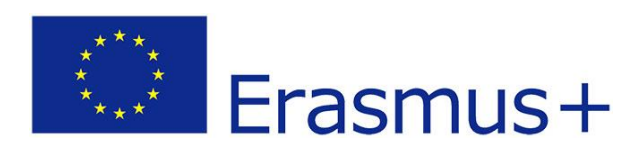

# 8. Then complete « Table B » with the course list from your sending institution.

#### Table B - Recognition at the Sending institution \*

| Component title at the Sending Inst                                                                                                    | itution (as indicated in the course catalogue) *                                                                                                    |                                  |
|----------------------------------------------------------------------------------------------------|----------------------------------------------------------------------------------------------------|----------------------------------|
| somponent the at the bending inst                                                                                                    |                                                                                                    |                                  |
| An "educational component" is a self-contair<br>components are: a course, module, seminar,                                                                                                    | ned and formal structured learning experience that features learning outcomes, credits and forms of ass<br>laboratory work, practical work, preparation/research for a thesis, mobility window or free electives.                                                                                                    | essment. Examples of educational |
|                                                                                                    | Number of ECTS credits (or equivalent) to be                                                                                                    |                                  |
| Component Code *                                                                                                    | recognised by the Sending Institution * Semester *                                                                                                    |                                  |
|                                                                                                    | - Select a value                                                                                                    | - +                              |
|                                                                                                    | "ECTS" system is not in place, in particular for institutions<br>located in Partner Countries not participating in the<br>Bologna process, "ECTS" needs to be replaced in the<br>relevant tables by the name of the equivalent system that<br>is used, and a web link to an explanation to the system<br>should be added. |                                  |
| Automatically recognised toward                                                                                                    | is student degree                                                                                                    |                                  |
|                                                                                                    | IS STUDELL DEDICE                                                                                                    |                                  |
|                                                                                                    | is student degree                                                                                                    |                                  |
| Automatic recognition comment                                                                                                    | is student degree                                                                                                    |                                  |
| Automatic recognition comment                                                                                                    |                                                                                                    |                                  |
| Automatic recognition comment                                                                                                    |                                                                                                    |                                  |
| Automatic recognition comment                                                                                                    |                                                                                                    |                                  |
| Automatic recognition comment                                                                                                    |                                                                                                    |                                  |
| Automatic recognition comment                                                                                                    |                                                                                                    |                                  |
| Automatic recognition comment                                                                                                    | s not complete successfully come educational components (web link to the relevan                                                                                                    |                                  |
| Automatic recognition comment                                                                                                    | s not complete successfully some educational components: [web link to the relevan                                                                                                    | nt info]                         |
| Automatic recognition comment                                                                                                    | s not complete successfully some educational components: [web link to the relevar                                                                                                    | nt info]                         |
| Automatic recognition comment                                                                                                    | s not complete successfully some educational components; [web link to the relevar                                                                                                    | nt info]                         |
| Automatic recognition comment<br>Add Component to Table B<br>ovisions applying if the student doe<br>s must be an external URL such as http://exa<br>eb link to the course catalogue at th                                                   | s not complete successfully some educational components: [web link to the relevar<br>mple.com.<br>The Sending Institution describing the learning outcomes: [web link to the relevant in                                                                                                    | nt info]                         |
| Automatic recognition comment<br>Add Component to Table B<br>ovisions applying if the student does<br>is must be an external URL such as http://exa<br>eb link to the course catalogue at th                                                 | s not complete successfully some educational components: [web link to the relevar<br>mple.com.<br>he Sending Institution describing the learning outcomes: [web link to the relevant in                                                                                                    | nt info]                         |
| Automatic recognition comment  Add Component to Table B  ovisions applying if the student doe  is must be an external URL such as http://exa eb link to the course catalogue at th                                                           | s not complete successfully some educational components: [web link to the relevar<br>mple.com.<br>ne Sending Institution describing the learning outcomes: [web link to the relevant in                                                                                                    | nt info]                         |
| Automatic recognition comment<br>Add Component to Table B<br>pvisions applying if the student doe<br>s must be an external URL such as http://exa<br>eb link to the course catalogue at th<br>s must be an external URL such as http://exa   | s not complete successfully some educational components: [web link to the relevar<br>mple.com.<br>ne Sending Institution describing the learning outcomes: [web link to the relevant in<br>mple.com.                                                                                                    | nt info]<br>nfo]                 |
| Automatic recognition comment<br>Add Component to Table B<br>povisions applying if the student does<br>s must be an external URL such as http://exa<br>eb link to the course catalogue at th<br>s must be an external URL such as http://exa | is not complete successfully some educational components: [web link to the relevan<br>mple.com.<br>ne Sending Institution describing the learning outcomes: [web link to the relevant in<br>mple.com.                                                                                                    | nt info]                         |

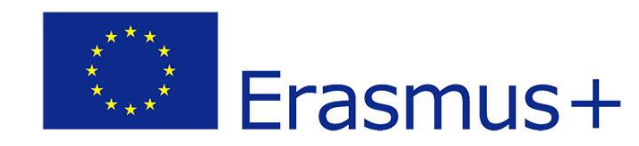

9. Please update the academic year if necessary (academic year of the planned mobility) and sign in the frame with your computer mouse or your smartphone, then click on « Sign and send the Online Learning Agreement to the Responsible person at the Sending Institution for review ».

|                                                                                                    | Sending Institution<br>Information                                                                                                    | Receiving Institution<br>Information                                                                                                    | Proposed Mobility<br>Programme                                                                                                    | Virtual Components                                                                                                    | Commitment                                                                                                    |
|----------------------------------------------------------------------------------------------------|----------------------------------------------------------------------------------------------------|----------------------------------------------------------------------------------------------------|----------------------------------------------------------------------------------------------------|----------------------------------------------------------------------------------------------------|----------------------------------------------------------------------------------------------------|
|                                                                                                    |                                                                                                    |                                                                                                    |                                                                                                    |                                                                                                    |                                                                                                    |
| lemic year *                                                                                                    |                                                                                                    |                                                                                                    |                                                                                                    |                                                                                                    |                                                                                                    |
| 20/2021                                                                                                    |                                                                                                    |                                                                                                    |                                                                                                    |                                                                                                    |                                                                                                    |
|                                                                                                    |                                                                                                    |                                                                                                    |                                                                                                    |                                                                                                    |                                                                                                    |
| mmitment Pi                                                                                                    | reliminary                                                                                                    |                                                                                                    |                                                                                                    |                                                                                                    |                                                                                                    |
|                                                                                                    |                                                                                                    |                                                                                                    |                                                                                                    |                                                                                                    |                                                                                                    |
|                                                                                                    |                                                                                                    |                                                                                                    |                                                                                                    |                                                                                                    |                                                                                                    |
|                                                                                                    |                                                                                                    |                                                                                                    |                                                                                                    |                                                                                                    |                                                                                                    |
| By digitally signing th                                                                                                    | nis document, the student,                                                                                                    | , the Sending Institution an                                                                                                    | d the Receiving Institution                                                                                                    | n confirm that they approve                                                                                                    | the Learning                                                                                                    |
| By digitally signing the Agreement and that                                                                                                    | nis document, the student,<br>they will comply with all th                                                                                                    | , the Sending Institution an<br>he arrangements agreed by                                                                                                    | d the Receiving Institution<br>all parties. Sending and I                                                                                                    | n confirm that they approve<br>Receiving Institutions under                                                                                                    | the Learning<br>take to apply all the                                                                                                    |
| By digitally signing the<br>Agreement and that<br>principles of the Eras<br>for institutions locate                                                                                                    | his document, the student,<br>they will comply with all th<br>mus Charter for Higher Ed<br>ed in Partner Countries). Th                                                                                                    | , the Sending Institution an<br>he arrangements agreed by<br>Jucation relating to mobility<br>ne Beneficiany Institution an                                                                                                    | d the Receiving Institution<br>all parties. Sending and in<br>for studies (or the principal the student should also                                                                                                    | n confirm that they approve<br>Receiving Institutions under<br>iples agreed in the Inter-Inst<br>a commit to what is set out i                                                                                                    | the Learning<br>take to apply all the<br>itutional Agreement<br>n the Frasmus+ grant                                                                                |
| By digitally signing the<br>Agreement and that<br>principles of the Eras<br>for institutions locate<br>agreement. The Rece                                                                                                    | his document, the student,<br>they will comply with all th<br>mus Charter for Higher Ed<br>ed in Partner Countries). Th<br>iving Institution confirms i                                                                                               | , the Sending Institution an<br>he arrangements agreed by<br>fucation relating to mobility<br>he Beneficiary Institution an<br>that the educational compo                                                                                                | d the Receiving Institution<br>v all parties. Sending and<br>y for studies (or the princi<br>ad the student should also<br>ponents listed are in line wi                                                                                             | n confirm that they approve<br>Receiving Institutions under<br>iples agreed in the Inter-Inst<br>o commit to what is set out i<br>ith its course catalogue and                                                                                                    | the Learning<br>take to apply all the<br>itutional Agreement<br>n the Erasmus+ grant<br>should be available                                                         |
| By digitally signing the<br>Agreement and that<br>principles of the Eras<br>for institutions locate<br>agreement. The Rece<br>to the student. The S                                                                                                    | his document, the student,<br>they will comply with all th<br>mus Charter for Higher Ed<br>ed in Partner Countries). Th<br>iving Institution confirms i<br>ending Institution commit                                                                  | , the Sending Institution an<br>he arrangements agreed by<br>ducation relating to mobility<br>he Beneficiary Institution an<br>that the educational compo<br>ts to recognise all the credit                                                              | d the Receiving Institution<br>v all parties. Sending and l<br>y for studies (or the princi<br>ad the student should also<br>onents listed are in line wi<br>ts or equivalent units gair                                                             | n confirm that they approve<br>Receiving Institutions under<br>iples agreed in the Inter-Inst<br>o commit to what is set out i<br>ith its course catalogue and<br>ned at the Receiving Institution                                                                 | the Learning<br>take to apply all the<br>itutional Agreement<br>n the Erasmus+ grant<br>should be available<br>on for the                                           |
| By digitally signing the<br>Agreement and that<br>principles of the Eras<br>for institutions locate<br>agreement. The Rece<br>to the student. The S<br>successfully complete<br>communicate to the                                                                                                    | his document, the student,<br>they will comply with all the<br>mus Charter for Higher Ed<br>and in Partner Countries). The<br>iving Institution confirms to<br>ending Institution commit<br>and educational component<br>Seading Institution and part | , the Sending Institution an<br>he arrangements agreed by<br>Jucation relating to mobility<br>he Beneficiary Institution an<br>that the educational compo-<br>ts to recognise all the credit<br>ts and to count them towar<br>polame or changes recogni  | d the Receiving Institution<br>v all parties. Sending and l<br>y for studies (or the princi-<br>nd the student should also<br>prince listed are in line wi<br>ts or equivalent units gain<br>rds the student's degree.                               | n confirm that they approve<br>Receiving Institutions under<br>iples agreed in the Inter-Inst<br>o commit to what is set out i<br>ith its course catalogue and<br>ned at the Receiving Institution<br>The student and the Receiving<br>responsible percent and out | the Learning<br>take to apply all the<br>itutional Agreement<br>n the Erasmus+ grant<br>should be available<br>on for the<br>ng Institution will                    |
| By digitally signing the<br>Agreement and that<br>principles of the Eras<br>for institutions locate<br>agreement. The Rece<br>to the student. The S<br>successfully complete<br>communicate to the                                                                                                    | his document, the student,<br>they will comply with all th<br>mus Charter for Higher Ed<br>ed in Partner Countries). Th<br>iving Institution confirms i<br>ending Institution commit<br>ed educational componen<br>Sending Institution any pr         | , the Sending Institution an<br>he arrangements agreed by<br>ducation relating to mobility<br>he Beneficiary Institution an<br>that the educational compo-<br>ts to recognise all the credit<br>ts and to count them towar<br>roblems or changes regardi | d the Receiving Institution<br>v all parties. Sending and<br>y for studies (or the princi<br>ad the student should also<br>opents listed are in line wi<br>ts or equivalent units gair<br>rds the student's degree.<br>ing the study programme,      | n confirm that they approve<br>Receiving Institutions under<br>iples agreed in the Inter-Inst<br>o commit to what is set out i<br>ith its course catalogue and<br>ned at the Receiving Instituti<br>The student and the Receivin<br>, responsible persons and/or   | the Learning<br>take to apply all the<br>itutional Agreement<br>n the Erasmus+ grant<br>should be available<br>on for the<br>ng Institution will<br>r study period. |
| By digitally signing the<br>Agreement and that<br>principles of the Eras<br>for institutions locate<br>agreement. The Rece<br>to the student. The S<br>successfully complete<br>communicate to the                                                                                                    | nis document, the student,<br>they will comply with all th<br>mus Charter for Higher Ed<br>ed in Partner Countries). Th<br>iving Institution confirms to<br>ending Institution commit<br>ed educational componen<br>Sending Institution any pr        | , the Sending Institution an<br>he arrangements agreed by<br>fucation relating to mobility<br>he Beneficiary Institution an<br>that the educational compo-<br>ts to recognise all the credit<br>ts and to count them towar<br>oblems or changes regardi  | d the Receiving Institution<br>v all parties. Sending and it<br>y for studies (or the princi-<br>ad the student should also<br>ponents listed are in line wi-<br>ts or equivalent units gain<br>rds the student's degree.<br>ing the study programme | n confirm that they approve<br>Receiving Institutions under<br>iples agreed in the Inter-Inst<br>o commit to what is set out i<br>ith its course catalogue and<br>hed at the Receiving Institution<br>The student and the Receiving<br>responsible persons and/or  | the Learning<br>take to apply all the<br>itutional Agreement<br>n the Erasmus+ grant<br>should be available<br>on for the<br>ng Institution will<br>r study period. |
| By digitally signing the<br>Agreement and that is<br>principles of the Eras<br>for institutions locate<br>agreement. The Rece<br>to the student. The S<br>successfully complete<br>communicate to the                                                                                                    | his document, the student,<br>they will comply with all th<br>mus Charter for Higher Ed<br>ed in Partner Countries). Th<br>iving Institution confirms i<br>ending Institution commit<br>ed educational componen<br>Sending Institution any pr         | , the Sending Institution an<br>he arrangements agreed by<br>fucation relating to mobility<br>he Beneficiary Institution an<br>that the educational compo-<br>is to recognise all the credit<br>ts and to count them towar<br>oblems or changes regardi  | d the Receiving Institution<br>v all parties. Sending and i<br>y for studies (or the princi<br>the student should also<br>onents listed are in line wi<br>ts or equivalent units gair<br>rds the student's degree,<br>ng the study programme         | n confirm that they approve<br>Receiving Institutions under<br>iples agreed in the Inter-Inst<br>o commit to what is set out i<br>ith its course catalogue and<br>hed at the Receiving Institution<br>The student and the Receiving<br>responsible persons and/or  | the Learning<br>take to apply all the<br>itutional Agreement<br>n the Erasmus+ grant<br>should be available<br>on for the<br>ng Institution will<br>r study period. |
| By digitally signing the<br>Agreement and that is<br>principles of the Eras<br>for institutions locate<br>agreement. The Rece<br>to the student. The S<br>successfully complete<br>communicate to the                                                                                                    | nis document, the student,<br>they will comply with all th<br>mus Charter for Higher Ed<br>ed in Partner Countries). Th<br>iving Institution confirms i<br>ending Institution commit<br>ed educational componen<br>Sending Institution any pr         | , the Sending Institution an<br>he arrangements agreed by<br>fucation relating to mobility<br>he Beneficiary Institution an<br>that the educational compo-<br>ts to recognise all the credit<br>ts and to count them towar<br>roblems or changes regardi | d the Receiving Institution<br>v all parties. Sending and it<br>y for studies (or the princi-<br>ad the student should also<br>onents listed are in line wi-<br>ts or equivalent units gain<br>rds the student's degree,<br>ing the study programme, | n confirm that they approve<br>Receiving Institutions under<br>iples agreed in the Inter-Inst<br>o commit to what is set out i<br>ith its course catalogue and<br>ned at the Receiving Instituti<br>The student and the Receivin<br>, responsible persons and/or   | the Learning<br>take to apply all the<br>itutional Agreement<br>n the Erasmus+ grant<br>should be available<br>on for the<br>ng Institution will<br>r study period. |
| By digitally signing the<br>Agreement and that is<br>principles of the Erass<br>for institutions locate<br>agreement. The Rece<br>to the student. The S<br>successfully complete<br>communicate to the                                                                                                    | nis document, the student,<br>they will comply with all th<br>mus Charter for Higher Ed<br>ed in Partner Countries). Th<br>iving Institution confirms i<br>ending Institution commit<br>ed educational componen<br>Sending Institution any pr         | , the Sending Institution an<br>he arrangements agreed by<br>fucation relating to mobility<br>he Beneficiary Institution an<br>that the educational compo-<br>ts to recognise all the credit<br>ts and to count them towar<br>roblems or changes regardi | d the Receiving Institution<br>v all parties. Sending and it<br>y for studies (or the princi-<br>ad the student should also<br>onents listed are in line wi-<br>ts or equivalent units gain<br>rds the student's degree,<br>ing the study programme, | n confirm that they approve<br>Receiving Institutions under<br>iples agreed in the Inter-Inst<br>o commit to what is set out i<br>ith its course catalogue and<br>ned at the Receiving Instituti<br>The student and the Receivin<br>, responsible persons and/or   | the Learning<br>take to apply all the<br>itutional Agreement<br>n the Erasmus+ grant<br>should be available<br>on for the<br>ng Institution will<br>r study period. |
| By digitally signing the<br>Agreement and that is<br>principles of the Eras<br>for institutions locate<br>agreement. The Rece<br>to the student. The S<br>successfully complete<br>communicate to the                                                                                                    | nis document, the student,<br>they will comply with all th<br>mus Charter for Higher Ed<br>ed in Partner Countries). Th<br>iving Institution confirms i<br>ending Institution commit<br>ed educational componen<br>Sending Institution any pr         | , the Sending Institution an<br>he arrangements agreed by<br>fucation relating to mobility<br>he Beneficiary Institution an<br>that the educational compo<br>ts to recognise all the credit<br>ts and to count them towar<br>oblems or changes regardi   | d the Receiving Institution<br>v all parties. Sending and I<br>y for studies (or the princi<br>of the student should also<br>prents listed are in line wi<br>ts or equivalent units gair<br>rds the student's degree,<br>ng the study programme,     | n confirm that they approve<br>Receiving Institutions under<br>iples agreed in the Inter-Inst<br>o commit to what is set out i<br>ith its course catalogue and<br>ned at the Receiving Instituti<br>The student and the Receivi<br>, responsible persons and/or    | the Learning<br>take to apply all the<br>itutional Agreement<br>n the Erasmus+ grant<br>should be available<br>on for the<br>ng Institution will<br>r study period. |
| By digitally signing the<br>Agreement and that<br>principles of the Eras<br>for institutions locate<br>agreement. The Rece<br>to the student. The S<br>successfully complete<br>communicate to the<br>Clear                                                                                                    | nis document, the student,<br>they will comply with all th<br>mus Charter for Higher Ed<br>ed in Partner Countries). Th<br>iving Institution confirms i<br>ending Institution commit<br>ed educational componen<br>Sending Institution any pr         | , the Sending Institution an<br>he arrangements agreed by<br>fucation relating to mobility<br>he Beneficiary Institution an<br>that the educational compo<br>ts to recognise all the credit<br>ts and to count them towar<br>roblems or changes regardi  | d the Receiving Institution<br>v all parties. Sending and l<br>y for studies (or the princi<br>ad the student should also<br>onents listed are in line w<br>ts or equivalent units gair<br>rds the student's degree.<br>ing the study programme,     | n confirm that they approve<br>Receiving Institutions under<br>iples agreed in the Inter-Inst<br>o commit to what is set out i<br>ith its course catalogue and<br>ned at the Receiving Instituti<br>The student and the Receivin<br>, responsible persons and/or   | the Learning<br>take to apply all the<br>itutional Agreement<br>n the Erasmus+ grant<br>should be available<br>on for the<br>ng Institution will<br>r study period. |
| By digitally signing the Agreement and that is principles of the Erass for institutions locate agreement. The Recetto the student. The Successfully complete communicate to the student of the student of the student. The Successfully complete communicate to the student of the student of the student of the student of the student of the student. | nis document, the student,<br>they will comply with all th<br>mus Charter for Higher Ed<br>ed in Partner Countries). Th<br>iving Institution confirms i<br>ending Institution commit<br>ed educational componen<br>Sending Institution any pr         | , the Sending Institution an<br>he arrangements agreed by<br>fucation relating to mobility<br>he Beneficiary Institution an<br>that the educational compo-<br>ts to recognise all the credit<br>ts and to count them towar<br>roblems or changes regardi | d the Receiving Institution<br>v all parties. Sending and it<br>y for studies (or the princi-<br>ad the student should also<br>onents listed are in line wit<br>ts or equivalent units gain<br>rds the student's degree,<br>ing the study programme, | n confirm that they approve<br>Receiving Institutions under<br>iples agreed in the Inter-Inst<br>to commit to what is set out i<br>ith its course catalogue and<br>ned at the Receiving Instituti<br>The student and the Receivin<br>, responsible persons and/or  | the Learning<br>take to apply all the<br>itutional Agreement<br>n the Erasmus+ grant<br>should be available<br>on for the<br>ng Institution will<br>r study period. |

Your Learning Agreement will be automatically sent to sign to the responsible person of your home university, then to the responsible person of Agrocampus Ouest (you do not need to send it). At any time, the learning agreement can be downloaded in pdf format.

If you have a problem, please contact the International Relations Office at the following address : <a href="mailto:student.mobility@agrocampus-ouest.fr">student.mobility@agrocampus-ouest.fr</a>

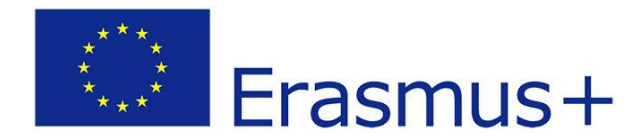